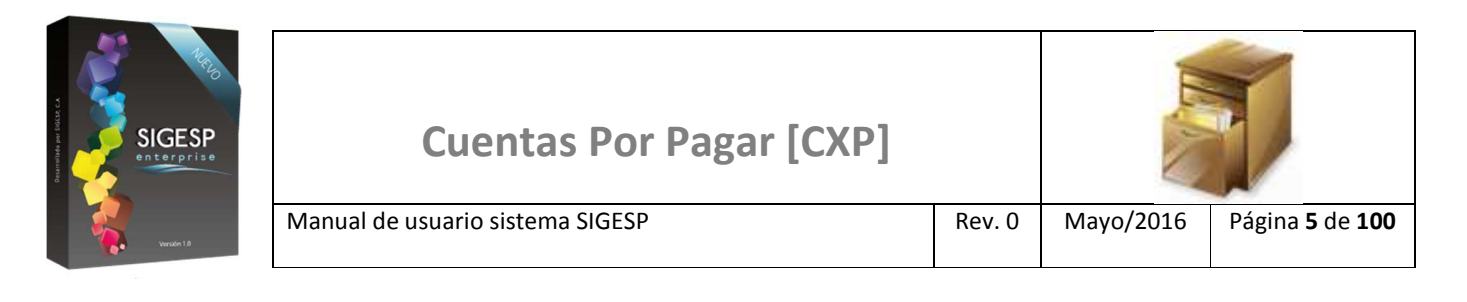

# ICONOS DE LA BARRA DE HERRAMIENTAS DEL SIGESP

La barra de herramientas contiene diversos iconos que representan una acción específica que a continuación se describen:

| lconos | Acción    | Descripción de la acción                                                        |
|--------|-----------|---------------------------------------------------------------------------------|
|        | Nuevo     | Permite incluir un nuevo registro en el sistema.                                |
|        | Guardar   | Permite almacenar un registro nuevo o actualizar si proviene de un catálogo.    |
| $\rho$ | Buscar    | Permite buscar registros por medio de catálogos.                                |
|        | Procesar  | Permite ejecutar una operación que involucra varios procesos.                   |
| ×      | Eliminar  | Permite eliminar un registro.                                                   |
| s<br>S | Imprimir  | Permite imprimir la información que se genera del sistema en un archivo<br>PDF. |
| O      | Cerrar    | Permite cerrar la ventana o pantalla actual que se esté utilizando.             |
| 0      | Ayuda     | Inicia las ayudas del Sistema SIGESP.                                           |
| Č      | Excel     | Permite generar un reporte en formato de Excel.                                 |
| Ś      | Generar   | Permite generar información en formatos TXT o XML según sea el caso.            |
|        | Descargar | Permite descargar información en formatos TXT o XML según sea el caso.          |

| SIGESP<br>enterprise | Cuentas Por Pagar [CXP]          |        | IL.       |                                   |
|----------------------|----------------------------------|--------|-----------|-----------------------------------|
| Verson 1.0           | Manual de usuario sistema SIGESP | Rev. 0 | Mayo/2016 | Página <b>36</b> de<br><b>100</b> |

#### EDITAR COMPROBANTE

Esta transacción es una herramienta que permite realizar los siguientes procesos con comprobantes de retenciones:

- Registrar: Crear comprobantes de retenciones manualmente (sin aplicar el proceso: Crear Comprobante)
- Modificar: Cambiar los siguientes datos: Total con IVA, Total sin IVA, Base Imponible, Porcentaje de Impuesto, Total Impuesto, IVA Retenido, en los comprobantes de retenciones generados al aplicar: Crear Comprobantes. También se puede excluir una factura o recepción de documento de un comprobante con varias facturas.
- Eliminar: Prescindir del último comprobante de retención generado por sistema.
- Anular: Invalidar comprobantes de retenciones.

#### Figura 39. Editar comprobante

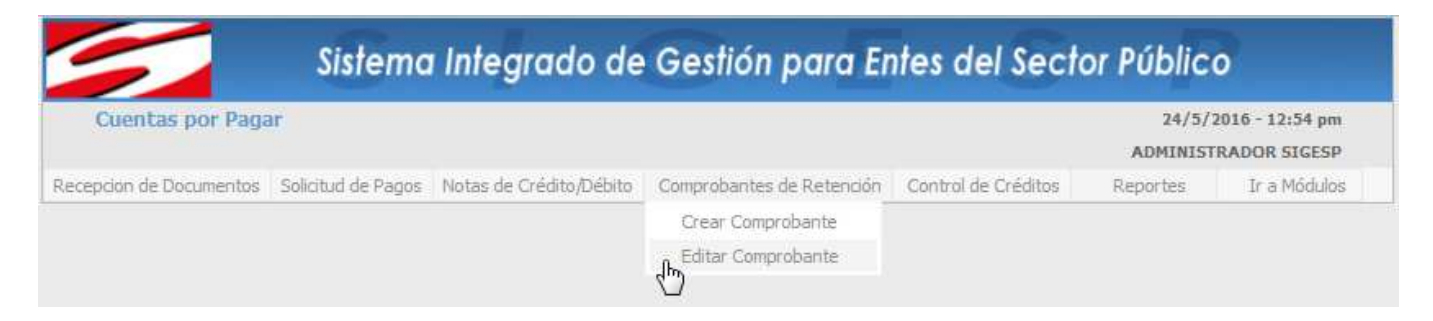

#### Ítems que conforman la pantalla: Editar Comprobante

Los campos en (\*) son necesarios para este registro.

#### 1. Comprobante de Retención

- a. Período: Mes y año al que corresponde el documento, debe pertenecer al período actual.
- b. **Comprobante:** En el caso de un registro de comprobante manual, genera automáticamente la numeración (código de identificación) del comprobante de retención; en caso de modificar un comprobante ya registrado este campo muestra la numeración del comprobante.
- c. Estatus: Indica automáticamente la etapa del proceso en el que se encuentra el documento.
- d. **Tipo:** Indica o permite indicar el tipo de comprobante de retención a: registrar, modificar, eliminar o anular.
- 2. Sujeto Retención

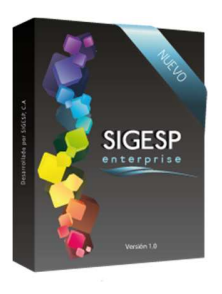

- a. (\*) Proveedor/Beneficiario: Permite habilitar el catálogo de proveedor o beneficiario para seleccionar el destinatario del comprobante de retención. Aplica solo para los casos en que se genere el comprobante manualmente sin aplicar la opción: Crear Comprobantes.
- b. **Código:** Muestra un catálogo previamente registrado de proveedores o beneficiarios (es obligatorio que el proveedor posea órdenes de pago contabilizadas).
- c. **RIF:** Muestra el número de registro de información fiscal registrado en la ficha del proveedor o beneficiario.
- d. Dirección: Muestra la dirección fiscal registrada en la ficha del proveedor o beneficiario.
- 3. Agregar Detalle: Permite incluir una nueva fila en la tabla: Detalle Comprobante, para incluir nuevos datos de facturas a un comprobante.
- 4. **Detalle Comprobante:** Tabla que contiene la información fiscal necesaria para la emisión del comprobante a continuación descripción de los campos que la conforman:
  - a. **Nro. de Operación:** Concuerda con la numeración de la solicitud de orden de pago asociada al comprobante de retención.
  - b. **Factura:** Número de la factura colocado en el campo: Número de Documento, al registrar la recepción de documentos.
  - c. Número de Control: Número de control de la factura.
  - d. Nota de Débito: Número de la nota de débito si aplica.
  - e. Nota de Crédito: Número de la nota de Crédito si aplica.
  - f. **Fecha:** Fecha de emisión de la factura.
  - g. Total con IVA: Sumatoria de la base imponible más el cargo por impuesto.
  - h. Total sin IVA: Monto de la factura sin el cargo por impuesto.
  - i. **Base Imponible:** Monto sobre el cual se aplica el porcentaje de impuesto, establecido en la norma legal respectiva, para determinar el gravamen que debe ser pagado.
  - j. **Porcentaje Impuesto:** Muestra el catálogo de otros créditos para seleccionar el porcentaje aplicable por concepto del impuesto I.V.A.
  - k. **Total Impuesto:** Cargo por impuesto que resulta de aplicar el porcentaje de impuesto a la base imponible.
  - I. **IVA Retenido:** Corresponde al porcentaje de retención aplicado al cargo por impuesto.
  - m. Nro. de documento: Número de la recepción de documento.
  - n. Nro. Solicitud: Número de la solicitud de orden de pago asociada a la recepción de documentos.
  - o. Editar: Permite eliminar filas de la tabla: Detalle Comprobante.

| SIGESP<br>enterprise | Cuentas Por Pagar [CXP]          |        | IL.A.     |                                   |
|----------------------|----------------------------------|--------|-----------|-----------------------------------|
| Versión 1.8          | Manual de usuario sistema SIGESP | Rev. 0 | Mayo/2016 | Página <b>38</b> de<br><b>100</b> |

### Figura 40. Comprobante de retención

|                   |         | $\begin{pmatrix} 1 \end{pmatrix}$ | ┝╼          |                  |                            | Com                                    | probante de Ret | ención         |                            |                |              |                   |                |        |
|-------------------|---------|-----------------------------------|-------------|------------------|----------------------------|----------------------------------------|-----------------|----------------|----------------------------|----------------|--------------|-------------------|----------------|--------|
|                   |         |                                   |             | Peri<br>Comproba | odo MAYO<br>inte 201505000 | <ul><li>▼ 2015</li><li>00059</li></ul> | ]               | E              | status EMITIDO<br>Tipo IVA |                |              |                   |                |        |
|                   |         |                                   |             |                  |                            | Prove                                  | edor  Beneficia | n<br>ario ©    |                            |                |              |                   |                |        |
|                   |         | $\smile$                          |             | Codi             | go                         | $\sim$                                 |                 | Rif            |                            |                |              |                   |                |        |
|                   |         |                                   |             | Nomb             | re                         |                                        |                 |                |                            |                |              |                   |                |        |
|                   |         |                                   |             | Direcci          | on                         |                                        |                 |                |                            |                |              |                   |                |        |
|                   |         |                                   |             |                  |                            | _                                      |                 |                |                            |                |              |                   |                |        |
|                   |         |                                   |             |                  |                            |                                        |                 | (              |                            |                |              |                   |                |        |
|                   |         |                                   |             |                  |                            | 3 ) 🔶 🗈                                | Agregar Det     | alle 4         | . )                        |                |              |                   |                |        |
|                   |         |                                   |             |                  |                            | Þ                                      | etalle Comproba | nte 🔶          |                            |                |              |                   |                |        |
| Nro.<br>Operacion | Factura | Nro. Control                      | Nota Debito | Nota Credito     | Fecha                      | Total con IVA                          | Total sin IVA   | Base Imponible | Porcentaje<br>Impuesto     | Total Impuesto | Iva Retenido | Nro.<br>Documento | Nro. Solicitud | Editar |
| 000000001         |         |                                   |             |                  |                            | 0,00                                   | 0,00            | 0,00           | 0,00                       | 0,00           | 0,00         |                   | P              | ×      |
|                   |         |                                   |             |                  |                            |                                        |                 |                |                            |                |              |                   |                | ×      |

## Figura 41. Catálogo de comprobantes de retenciones (Icono: Buscar de la barra de herramientas de SIGESP)

|                                                                                                    | Catálogo de Comprobantes de Retenciones                           |  |  |  |  |  |  |  |
|----------------------------------------------------------------------------------------------------|-------------------------------------------------------------------|--|--|--|--|--|--|--|
|                                                                                                    | Mes MAYO 💌 Año 2016                                               |  |  |  |  |  |  |  |
| Utilice los filtros de<br>búsqueda para<br>ubicar rápidamente un<br><b>comprobante de</b><br><b>retención</b> , o<br>simplemente haga clic<br>en el icono: <u>Buscar</u> | Proveedor © Beneficiario    Tipo  IVA    Desde  P    Solicitud  P |  |  |  |  |  |  |  |
| listar todo el catálogo.                                                                                                    | Rango de Fecha<br>Desde Hasta                                     |  |  |  |  |  |  |  |
|                                                                                                    | P Buscar Document                                                 |  |  |  |  |  |  |  |

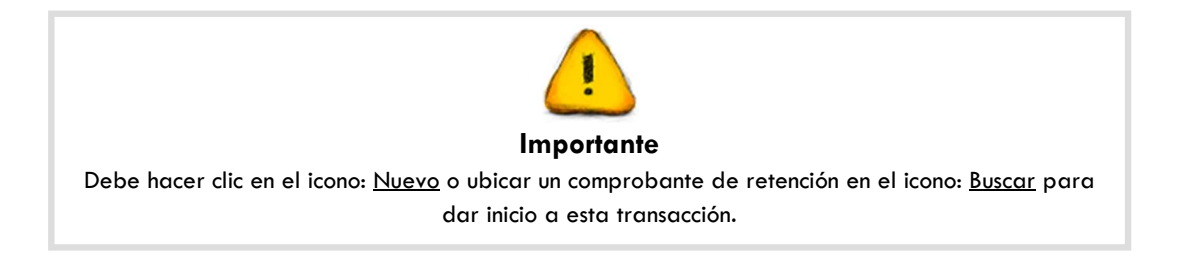

| SIGESP<br>enterprise                                                                                                    | Cuentas Por Pagar [CXP]          |        |           |                                   |  |
|----------------------------------------------------------------------------------------------------|----------------------------------|--------|-----------|-----------------------------------|--|
| trades to the second second se | Manual de usuario sistema SIGESP | Rev. 0 | Mayo/2016 | Página <b>39</b> de<br><b>100</b> |  |

## Figura 42. Catálogo de otros créditos (j)

|                                                      |            |        | Otros Créditos |            |                   |
|------------------------------------------------------|------------|--------|----------------|------------|-------------------|
| Seleccione el<br>porcentaje<br>correspondiente, haga |            |        |                | ✓ Agree    | gar Otros Crédito |
| clic en:<br><u>Agregar Otros Crédito</u>             |            | C�digo | Denominaciŵn   | Porcentaje | F�rmula           |
|                                                      | $\bigcirc$ | 00001  | IVA 12%        | 12,00      | \$LD_MONTO*0.12   |
|                                                      |            | 00002  | IVA 8%         | 8,00       | \$LD_MONTO*0.08   |

## Figura 43. Catálogo de deducciones (I)

|            |                      |        | D             | educciones |                     |  |  |  |  |  |  |
|------------|----------------------|--------|---------------|------------|---------------------|--|--|--|--|--|--|
| Seleccione | eccione la retención |        |               |            |                     |  |  |  |  |  |  |
| haga       | clic en:             | iones  |               |            | Agregar Deducciones |  |  |  |  |  |  |
| i          |                      | C�digo | Denominaci�n  | Porcentaje | F�rmula             |  |  |  |  |  |  |
|            | $\bigcirc$           | 00001  | RET. IVA 75%  | 75,00      | \$LD_MONTO*0.75     |  |  |  |  |  |  |
|            | $\bigcirc$           | 00002  | RET. IVA 100% | 100,00     | \$LD_MONTO*1        |  |  |  |  |  |  |

## Figura 44. Catálogo de solicitudes de pago (n)

|                                                                                                    |                                            | Catálogo de Solicitudes de Pago |                                        |                                                 |
|----------------------------------------------------------------------------------------------------|--------------------------------------------|---------------------------------|----------------------------------------|-------------------------------------------------|
| Utilice los filtros de<br>búsqueda (destino,<br>número de solicitud,<br>concepto o fecha de<br>emisión) para ubicar<br>rápidamente<br>solicitudes, o<br>simplemente haga clic<br>en: Buscar, para listar | seleccione<br>Número de Solicita<br>Concep | ud                              | Fecha de<br>Desde 01/05<br>Hasta 25/05 | e Emisión<br>/2015<br>(2015<br>(2015)<br>Buscar |
| iodo el caralogo.                                                                                                    | N�mero<br>de<br>Solicitud                  | Proveedor/Beneficiario          | Fecha                                  | Monto                                           |